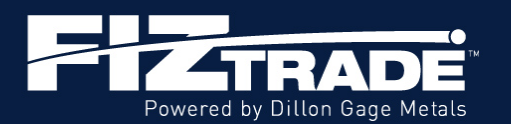

Starting February 19, 2025, current FizTrade users will need to login to the enhanced platform and reset their password. The new platform uses two-factor authentication to protect your account.

**STEP ONE:** To reset your login, please go to Fiztrade.com and click on the "Sign In" button in the upper right of the screen.

| Powerad by Dillow Gage Metan |                                                                                                    | Dillon Gage Request a Demo Register Sign In                      |
|------------------------------|----------------------------------------------------------------------------------------------------|------------------------------------------------------------------|
|                              | REVOLUTIONIZING<br>THE WAY YOU BUY<br>PHYSICAL METALS<br>Tap into the speed of electronic trading without sacrificing the<br>comfort that comes with holding the physical metal.<br>Provered by Dillon Gage Metals | <complex-block></complex-block>                                  |
|                              | YOUR FIZTRA<br>FizTrade offers everything you n                                                                                                    | DE TOOLKIT                                                       |
| Ċ                            | -                                                                                                    |                                                                  |
| Gold: 2849.80   2853.80      | 21.20 Silver: 31.92 + 32.07 = 0.51                                                                                                    | Platinum: 990.10 + 998.10 270 Palladium: 973.00 + 993.00 1 13.20 |

**STEP TWO:** You will then see the screen below. Please click on "Forgot/Reset Password".

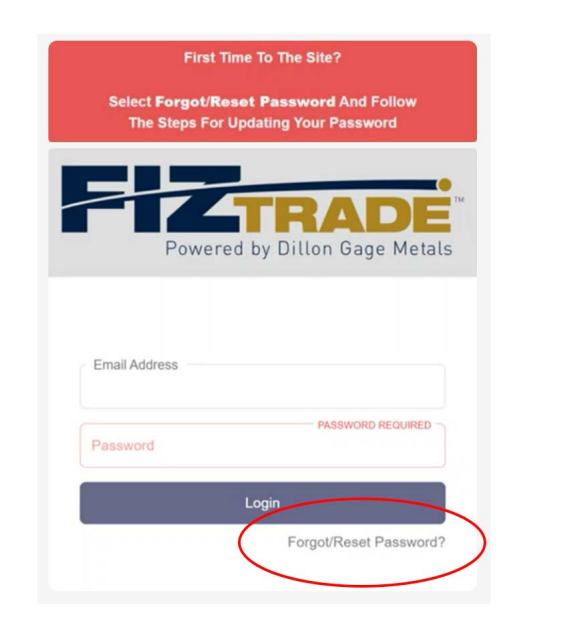

**STEP THREE:** On this screen, enter your email address and click the "Request Password Reset Code" button.

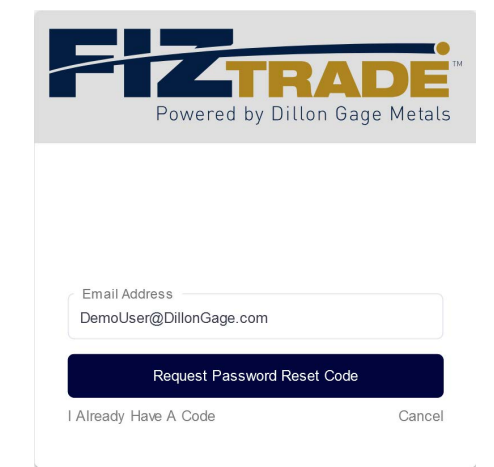

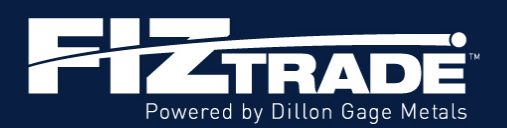

# Login Reset Tutorial

**STEP FOUR:** The screen below will then open.

**STEP FIVE:** Please check your email, for the Reset Code. A sample text is shown below.

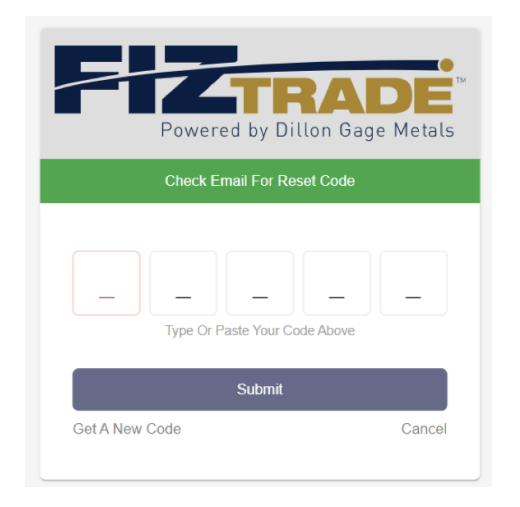

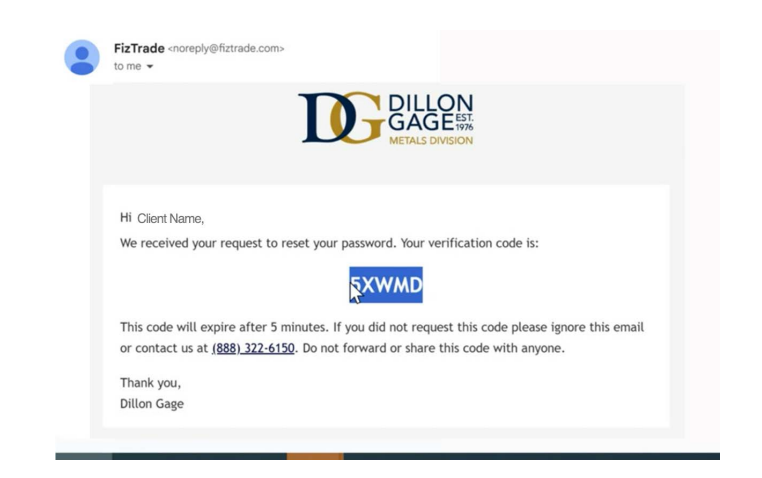

#### **STEP SIX:** Enter five digit code as shown below

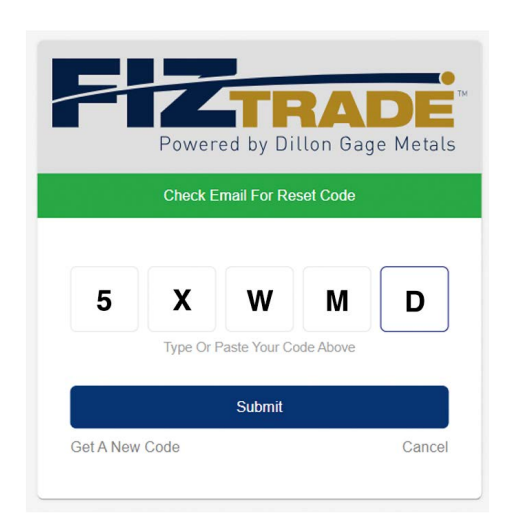

**STEP SEVEN:** The screen below will open.

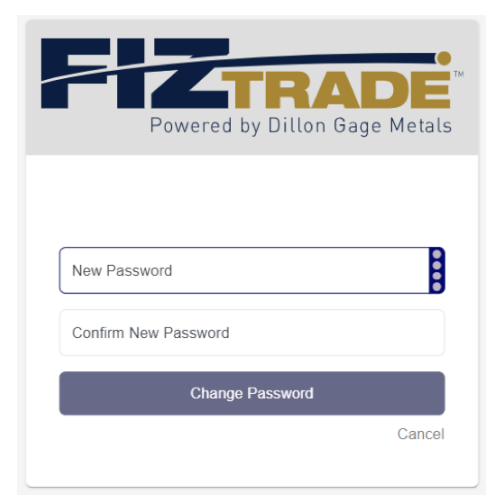

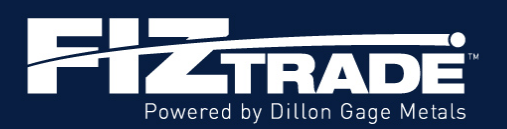

**STEP EIGHT:** Enter your new password and then confirm it. (You can click on the eye icon to reveal the text.) Then click "Change Password".

| Powered by Dillon Gage M | etals |
|--------------------------|-------|
| New Password             |       |
| Confirm New Password     |       |
| Change Password          |       |
| 0                        | ancel |
|                          |       |

**STEP NINE:** You will then see the green "Password Changed Successfully" message. You can now enter your new login.

| Powered by Dillon Gage Metals                                     |  |  |  |  |
|-------------------------------------------------------------------|--|--|--|--|
| Password Changed Successfully                                     |  |  |  |  |
| Email Address<br>DemoUser@DillonGage.com<br>Password<br>••••••••• |  |  |  |  |
| Login                                                             |  |  |  |  |
| Forgot/Reset Password?                                            |  |  |  |  |

**STEP TEN:** You will need to take the next step in multifactor authentication. On this screen, click on your preferred method and follow the steps: "A" for texted code or "B" for a code from an authenticator app.

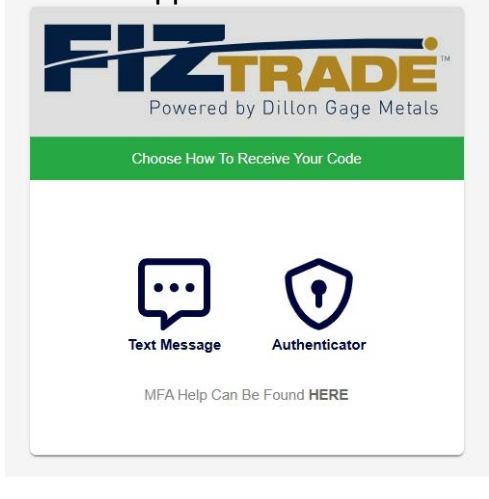

**STEP ELEVEN-A:** When you click on the text message icon, you will see this screen. Enter the mobile number you wish to use in the top field and click "verify phone number".

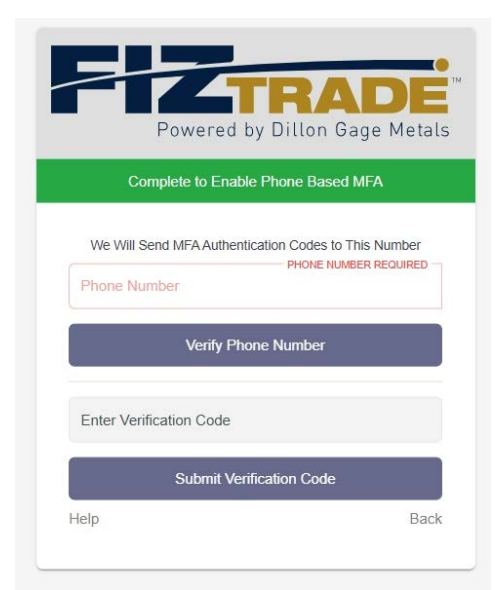

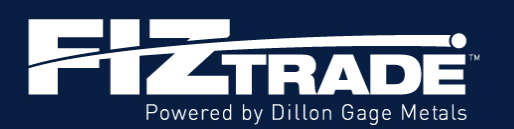

# Login Reset Tutorial

#### STEP TWELVE-A: Look for a text

on your phone.

| 9:07<br>≪ Safari                                                                                                    | .11 5G¥ 🔳 |
|----------------------------------------------------------------------------------------------------|-----------|
| <354                                                                                                    |           |
| +1 (469) 210-0843 >                                                                                                    |           |
| you asking for this code.<br>Security Code: 995875                                                                                  | ^         |
| Today 9:05 AM                                                                                                    |           |
| Do NOT share this code. Dillon<br>Gage will never call you or text<br>you asking for this code.<br>Verification code: <u>553648</u> |           |
| The sender is not in your contact I<br>Report Junk                                                                                  | ist.      |
| + Text Message + SMS                                                                                                    | <u>U</u>  |
| Q W E R T Y U                                                                                                    | IOP       |
| ASDFGH                                                                                                    | JKL       |
| ◆ Z X C V B M                                                                                                    | N M       |
| 123 space                                                                                                    | return    |
| 0                                                                                                    |           |

**STEP THIRTEEN-A:** Enter the code you received in the bottom field on the FizTrade form and click "Submit Verification Code"

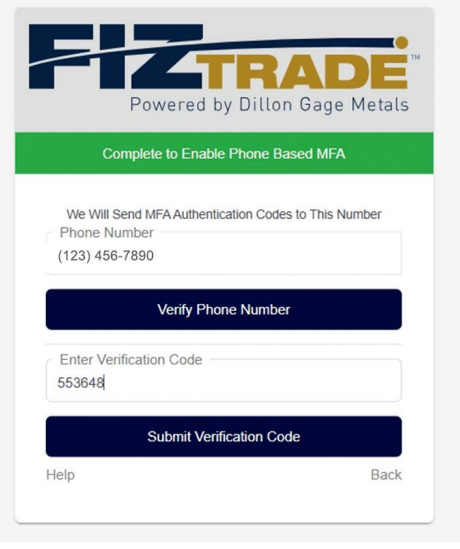

**STEP FOURTEEN-A:** You will then be connected to your dashboard.

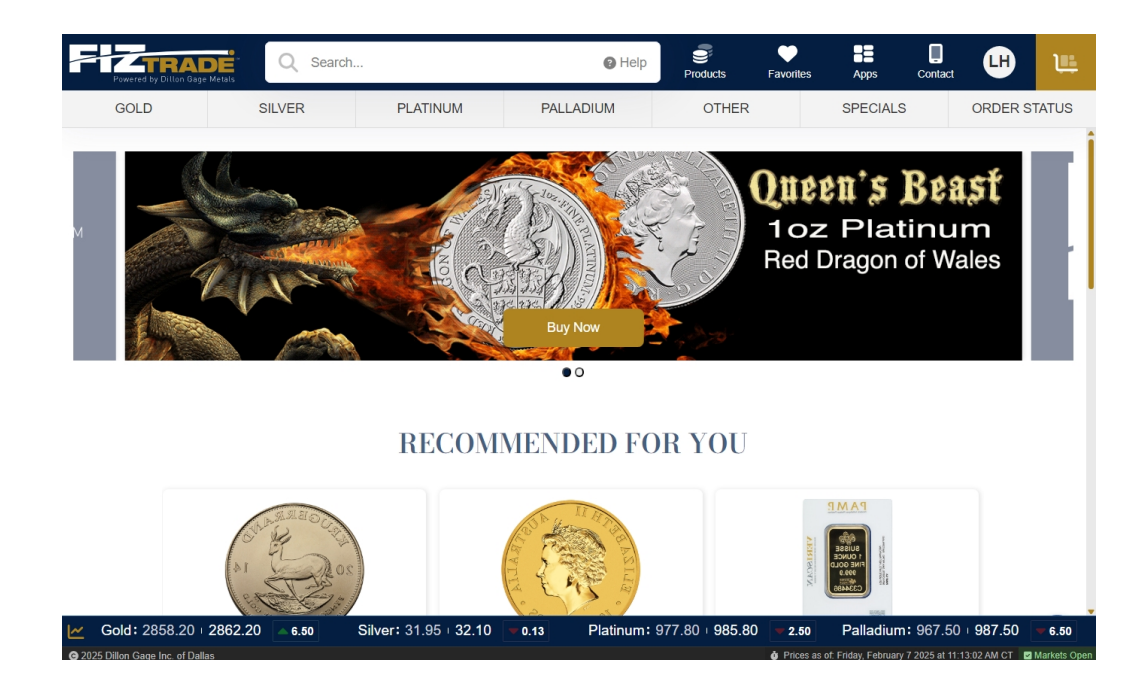

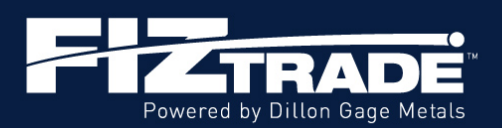

### Login Reset Tutorial

**STEP ELEVEN-B:** This screen opens when you click on the Authenticator icon. If your phone doesn't have an Authenticator app, click on the help link in the bottom left.

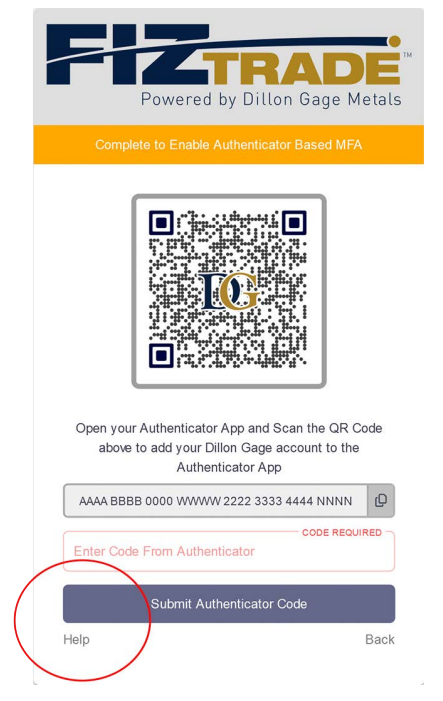

**STEP TWELVE-B:** This screen gives you information on all of the approved authenticator apps. You will need to install one on your mobile phone.

| Powered by Dillon Gage Metals              |                       |                    |  |  |  |
|--------------------------------------------|-----------------------|--------------------|--|--|--|
| Authenticator Setup Additional Information |                       |                    |  |  |  |
| You will need to down                      | nload an approved     | Authenticator App  |  |  |  |
|                                            | official enscriberow. |                    |  |  |  |
| The links will guide                       | you through the ins   | tallation process. |  |  |  |
| Once you have the A                        | nn downloaded - C     | nen that Ann and   |  |  |  |
| add account by Scar                        | ning the QR code      | when prompted to   |  |  |  |
| fini                                       | sh your MFA setup     |                    |  |  |  |
| Microsoft                                  | Google                | Apple              |  |  |  |
| 0                                          |                       | 0                  |  |  |  |
|                                            |                       |                    |  |  |  |
|                                            |                       |                    |  |  |  |
| 200                                        |                       |                    |  |  |  |
|                                            |                       | Back               |  |  |  |
|                                            |                       |                    |  |  |  |

**STEP THIRTEEN-B:** Once you have app loaded, scan the QR code with your camera. You will be prompted to add an account. (Microsoft Authenticator is being shown here.)

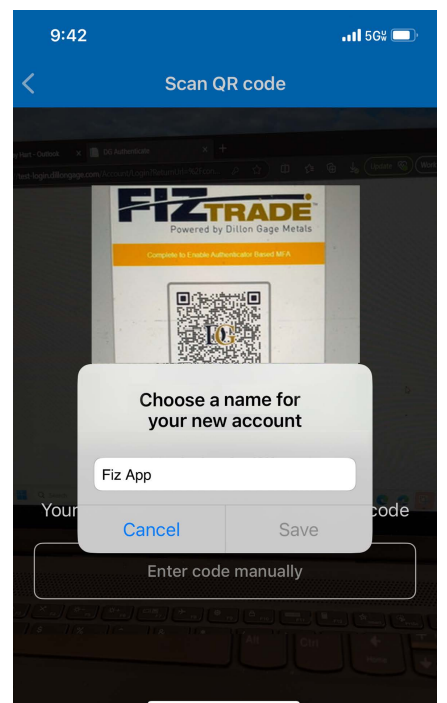

**STEP FOURTEEN-B:** Click on the Authenticator icon on your phone. You will see the code in your account.

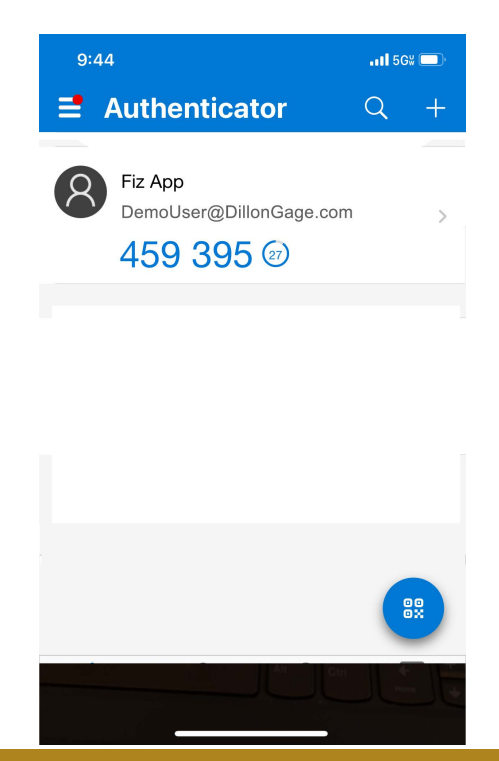

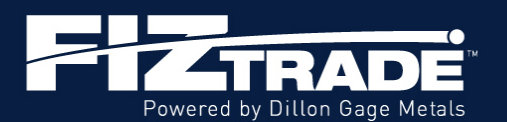

**STEP FIFTEEN-B:** Enter the number shown in your authenticator into the form field on Fiztrade. (You should do this quickly, as the authenticator scrolls through codes.) Then click the "Submit Authentication Code" button.

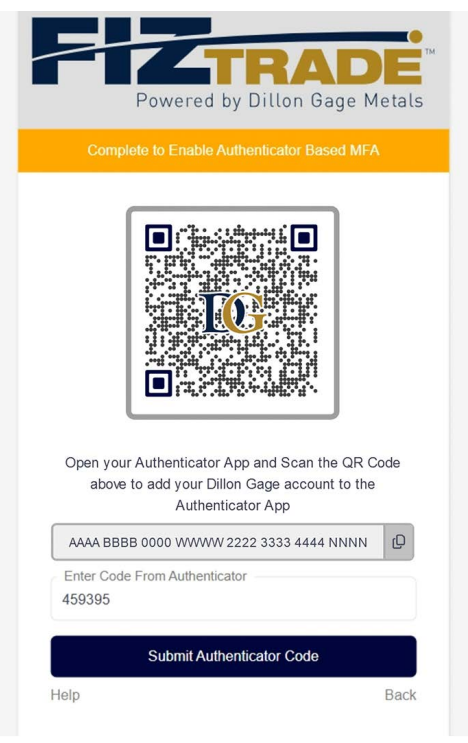

**STEP SIXTEEN-B:** You will then be connected to your dashboard.

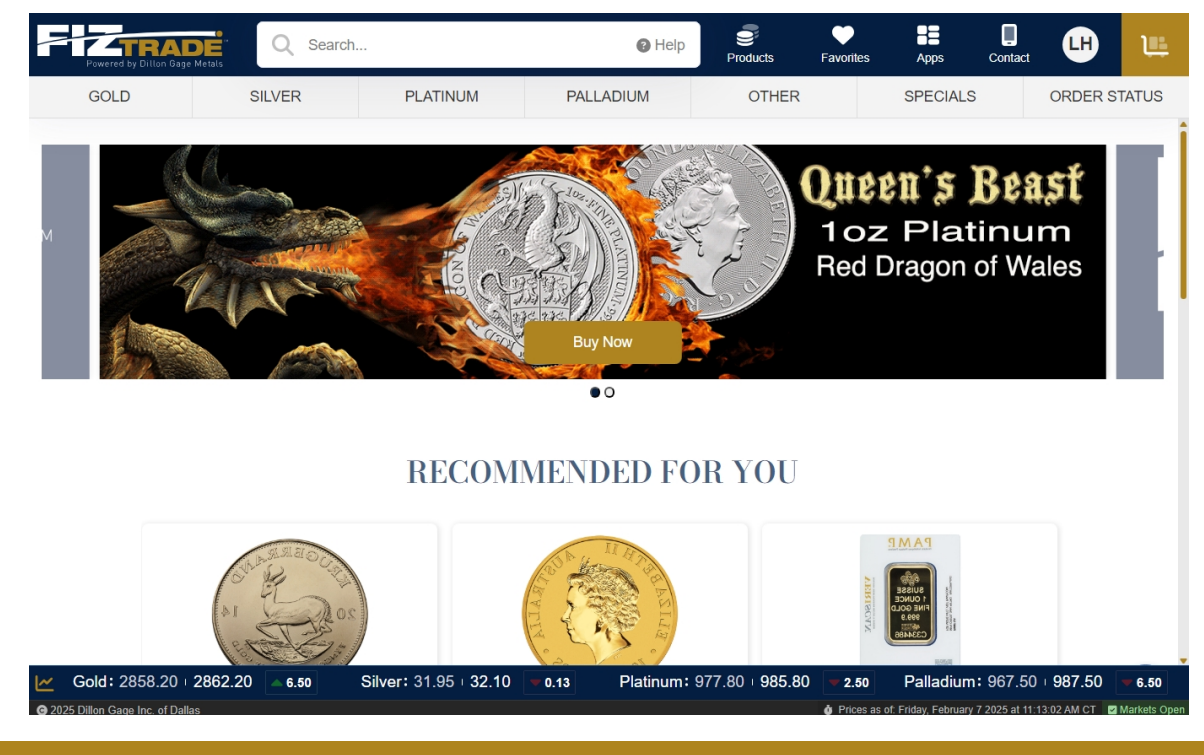